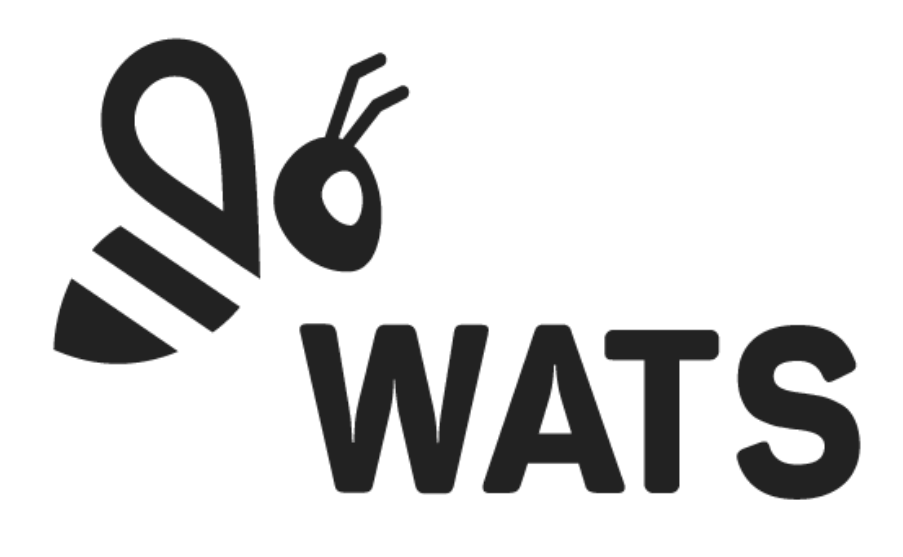

Feb 10

WATS Feature Release Note Operator interface improvements

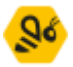

# Major Feature Areas

| . 3       |
|-----------|
| . 3       |
| . 3       |
| . 3       |
| . 4       |
| . 5       |
| . 5       |
| . 5       |
| . 6       |
| . 6       |
| · · · · · |

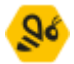

## Manual inspection

Comment sections of the header tab in manual inspection is now autosaving. Keyboard navigation is improved when adding subunit in the "add subunit" step grid.

| B HEADER 18 STEP       | III BARCODES |             |          |     |
|------------------------|--------------|-------------|----------|-----|
| UUT                    |              |             |          |     |
| SUB UNITS              |              |             |          |     |
| Serial number          |              | Part number | Revision | Pro |
|                        |              |             |          |     |
|                        |              |             |          |     |
|                        |              |             |          |     |
|                        |              |             |          |     |
| GENERAL                |              |             |          |     |
|                        |              |             |          |     |
| UUR                    |              |             |          |     |
| PROCESS                |              |             |          |     |
| Repair operation:      | Repair       |             |          |     |
| GENERAL<br>UUR comment |              |             |          |     |
|                        |              |             |          |     |
|                        |              |             |          |     |
|                        |              |             |          |     |

# Manual inspection & Repair

#### Toolbar

The toolbar now displays the last saved timestamp for reports. A Save Draft button has been added, allowing users to save the current report as a draft and exit report creation. Both the submit button and save button includes an option to clear scanner input fields for a smoother transition to scanning the next unit.

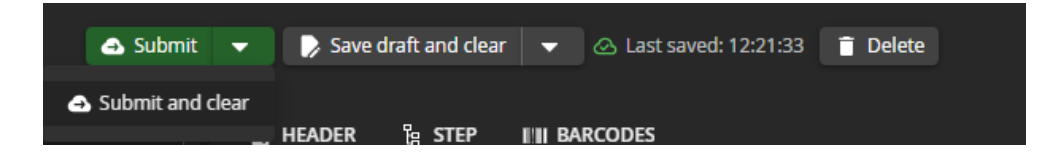

### Exit report with unsaved changes

Users will now be prompted when navigating away from an unsaved report.

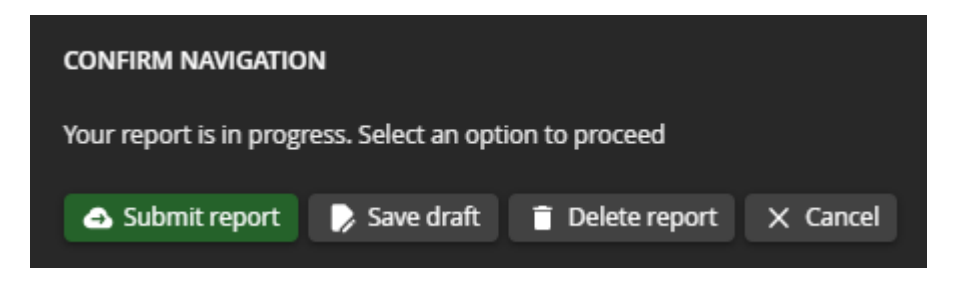

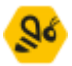

## Repair

The Attachment button, previously in the toolbar, is now grouped with the Comment field in the header section at the bottom of the right pane. Additionally, the Add Subunit button has been moved to the Add Repair Details tab.

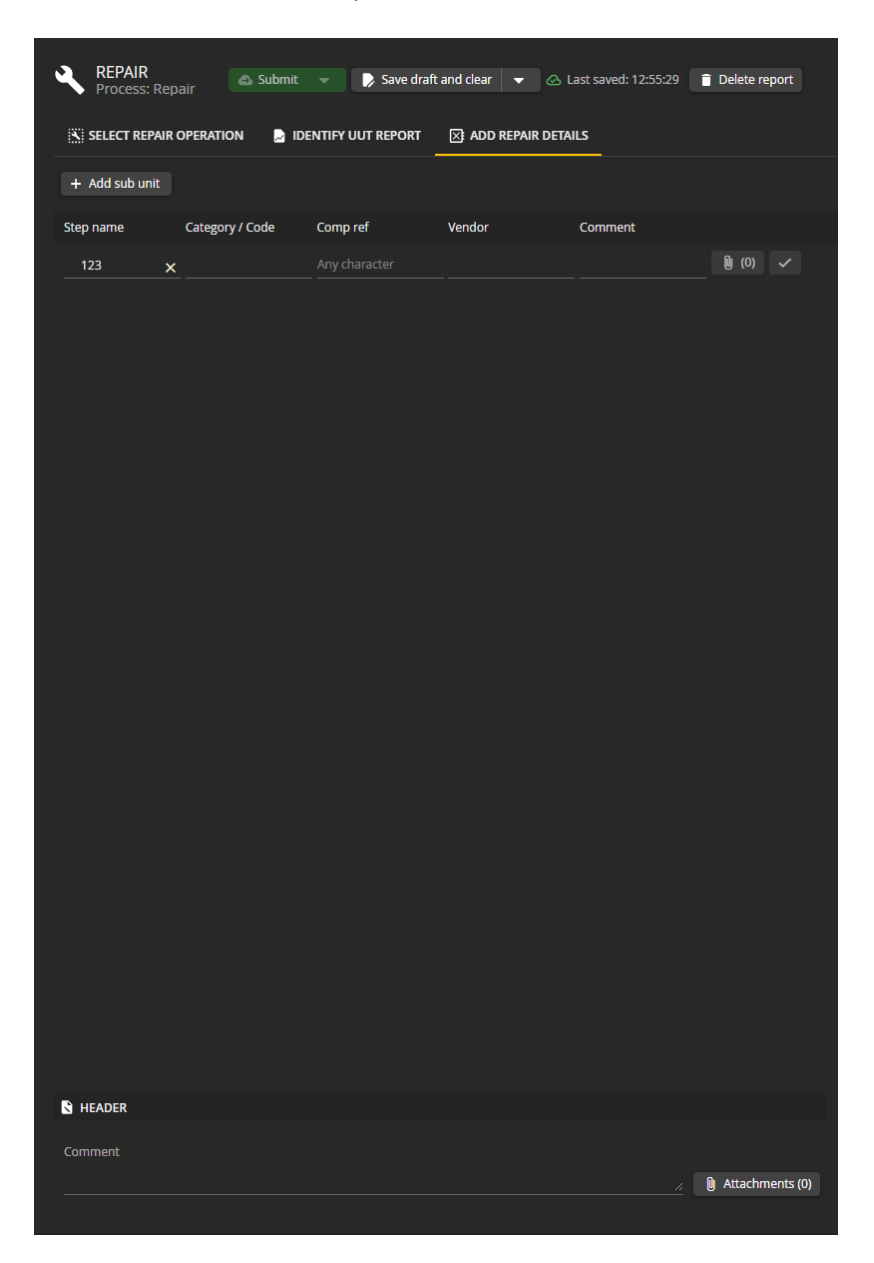

WATS.com | ©Virinco AS

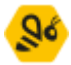

### Scanner input

### Locking of input fields

To streamline the scanning process for multiple units, such as when scanning the same product or batch, input fields can now be locked. This prevents the fields from clearing when a scanned unit is cleared. By default, this feature is disabled for all roles except the administrator and must be enabled in the roles and permissions settings.

|               | Part number | Revision |   |  |   |         |          |
|---------------|-------------|----------|---|--|---|---------|----------|
| Serial number | 123456      |          | ô |  | ô | 🗸 Apply | Itistory |
|               |             |          |   |  |   |         |          |

### Product lookup product is enabled

Typing into the Part Number field (before applying) will trigger a lookup of active products defined in the Product Manager. Selecting a part number will then suggest the associated revisions.

| Serial number | 123            | Ô |  |  |  | History |
|---------------|----------------|---|--|--|--|---------|
|               | Top 25 Results |   |  |  |  |         |
|               | 12341243       |   |  |  |  |         |
|               | 123            |   |  |  |  |         |
|               | 1234           |   |  |  |  |         |
|               | 123456         |   |  |  |  |         |
|               | 123123         |   |  |  |  |         |
|               |                |   |  |  |  |         |

Note: If the Part Number field is left empty and a Serial Number is entered, a lookup based on submitted reports will be triggered, as it works today.

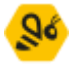

# Add subunit dialog (Production enabled)

When adding a subunit to production while production mode is active and a non-existing unit is scanned, the "Add Unit to Production" popup dialog will open. Within this dialog, a product lookup feature is implemented, allowing users to type a part number, which will then suggest active products and allow for quick selection of part number and associated revision.

| ADD UNIT TO PRODUCT | ion (Mes) |            |
|---------------------|-----------|------------|
| Serial number       |           |            |
| 123456              |           |            |
| Part number *       |           |            |
| 123                 |           |            |
| Revision *<br>456   |           |            |
| 456                 |           |            |
| 456456              |           |            |
|                     | 🔿 Skip    | 🗸 Add Unit |
|                     |           |            |

## Draft reports

"Unsubmitted Reports" has been renamed to "Draft Reports." This change better reflects the purpose of these reports, indicating that they are still in progress and can be revised before final submission.

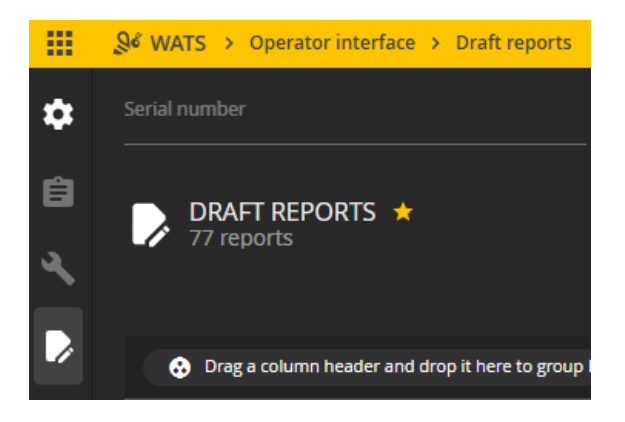